# AmosConnect<sup>™</sup> from Stratos

Installation Guide - Version 7.4

# **Getting Help**

Stratos operates a full support service should you require assistance. Responses may be immediate for simple questions – more detailed support responses may take longer. The Customer Care team is on hand to assist in resolving installation and configuration problems or questions.

All requests for service visits to your vessel should be made either to the support team or via your company administrator.

# **Customer Support Contact Details:**

Tel: 1 800-563-2255 Toll free in N. America Tel: +1 709-748-4226 Worldwide Tel: 33# Toll free when dialed from handset Fax: 1 877-748-4320 Toll free in N. America Fax: +1 709-748-4320 Worldwide E-mail: support@stratosglobal.com Website: www.stratosglobal.com

# **AmosConnect Installation Guide, Version 7.4**

Copyright<sup>©</sup> 2008 Stratos

All rights reserved.

No part of this publication may be reproduced, transcribed, stored in a retrieval system, or translated into any language, in any form or by any means, electronic, mechanical, photocopying, recording, or otherwise, without prior written permission from Stratos

The information furnished herein is believed to be accurate and reliable. However, Stratos assumes no responsibility for its use, nor for any infringements of patents or other rights of third parties resulting from its use.

All other trademarks and registered trademarks are the property of their respective holders.

March 2008

# Installing the AmosConnect Software

Regardless of whether you are using the **Basic version** or the **Full version** of the AmosConnect software, you should follow the instructions given below.

| 1 | Once you have confirmed that your computer is physically connected to the Inmars<br>continue with installing the AmosConnect software.<br>Insert the CD provided. The installation program should automatically start up and<br>If the autostart feature does not run, use Windows explorer to locate the | at terminal, and that the data service has been activated with Stratos, you can<br>present you with the main installation menu<br>CD drive (normally D:\) and then run the file <i>startup.exe</i>                                                                                                    |
|---|----------------------------------------------------------------------------------------------------|----------------------------------------------------------------------------------------------------|
| 2 | The installation will now start<br>Click on <i>Next</i>                                                                                                    | Vectore to the Install/Shafel Wared for<br>AnonConnect      The Install/Shafel Wared of another prove<br>computer. To contrivue, dok Need      The Cases      The T     Cases                                                                                                    |
| 3 | Accept the terms of the license agreement<br>Click on <i>Next</i>                                                                                                    | at me Makering Kance agreement cantals<br>as Agreement for AmonConnect Desir and Fuil<br>as<br>as Agreement for AmonConnect Desir and Fuil<br>built<br>built of Licebce<br>Fy installing the SoftWare, Tou are consenting<br>built by this agreement and Tou warrant that<br>to the sole and authorized user of this<br>are.<br>Zantin grants Tou a licence for the cers of<br>plift term of the karen agreement<br>(Back Next) Carcel |

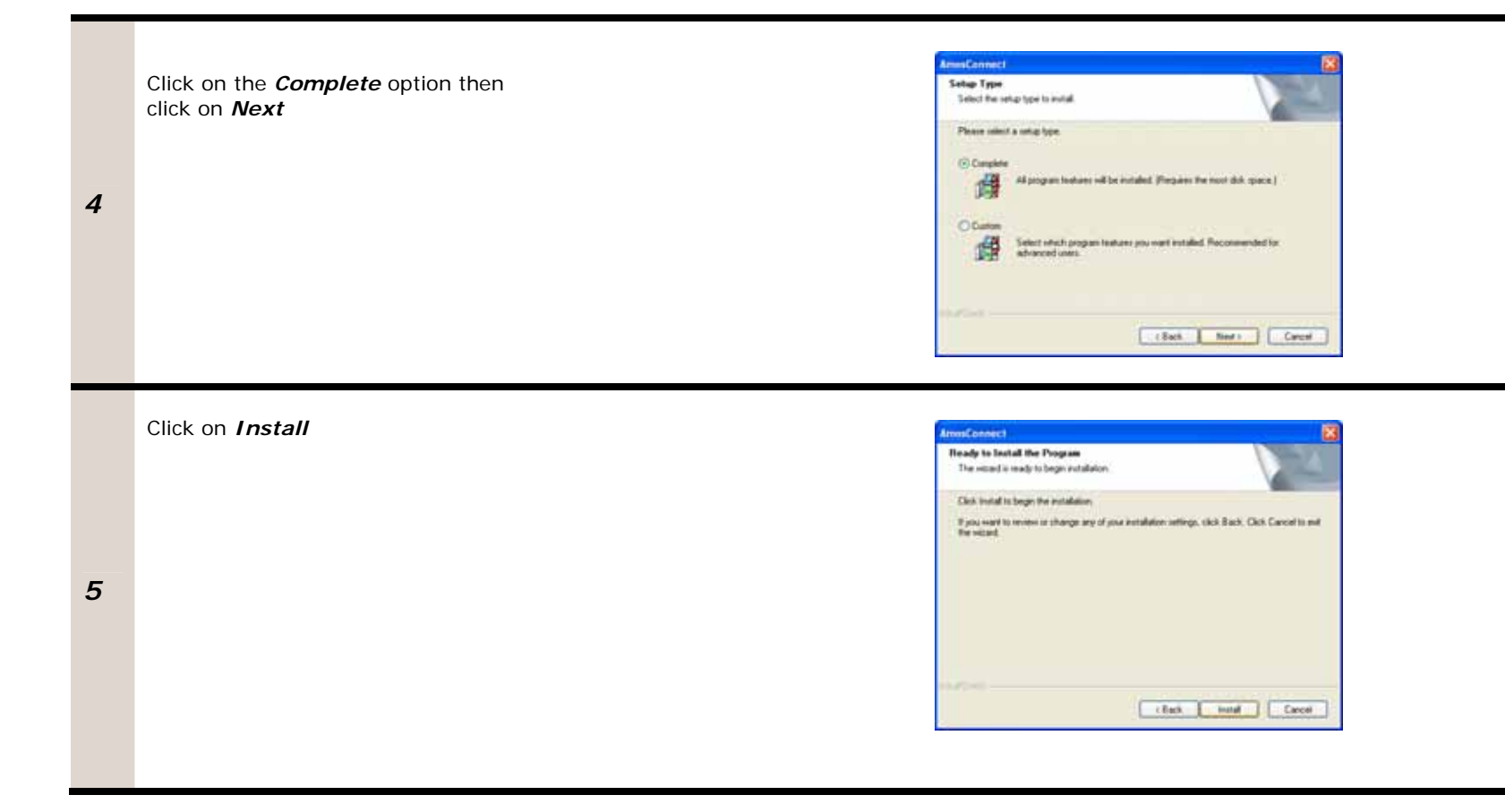

The installation will now begin and copy the files to your computer.

Click on *Finish* when it completes.

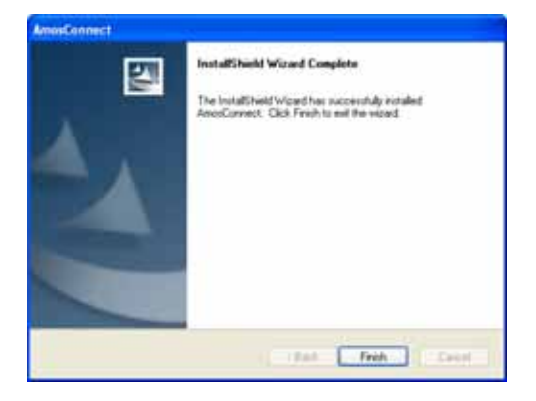

The Configuration Wizard will now automatically start

Click on the option to *Create a new Post Office* 

Then click on *Next* 

6

7

| Without the form Control Configuration where       Image: Control Configuration where         Structure of the form Control Control | unConnect Configuration Witter#                                                                                                    | 8          |
|----------------------------------------------------------------------------------------------------|----------------------------------------------------------------------------------------------------|------------|
| A March March Langer                                                                                                    | We save to the Associational Configuration Water<br>This sector from pass to content the AnnuConcent Alexange Them<br>Devices of Your Gravity and the AnnuConcent Alexange Them<br>Devices of Your Gravity and the AnnuConcent Alexange Them<br>Devices of the AnnuConcent Alexange Them and the Pool Difference<br>and the Configuration of the Annu Concent alexange of the Annu<br>Annu Concent for adments provide and convenient to a Pool Difference the<br>souther configuration of the Annu Concent and the Pool Difference the<br>souther configuration of the Annu Concent and the Pool Difference the<br>souther configuration of the Annu Concent and the Pool Difference the<br>Concent and the Annu Concent and the Annu Concent and the Annu Difference the<br>Concent and the Annu Concent and the Annu Concent and the Annu Difference the<br>Concent and the Annu Concent and the Annu Concent and the Annu Difference the<br>Concent and the Annu Concent and the Annu Concent and the Annu Difference the<br>Concent and the Annu Concent and the Annu Concent and the Annu Difference the<br>Concent and the Annu Concent and the Annu Concent and the Annu Difference the<br>Concent and the Annu Concent and the Annu |            |
| Ner Cece                                                                                                    |                                                                                                    | There is a |

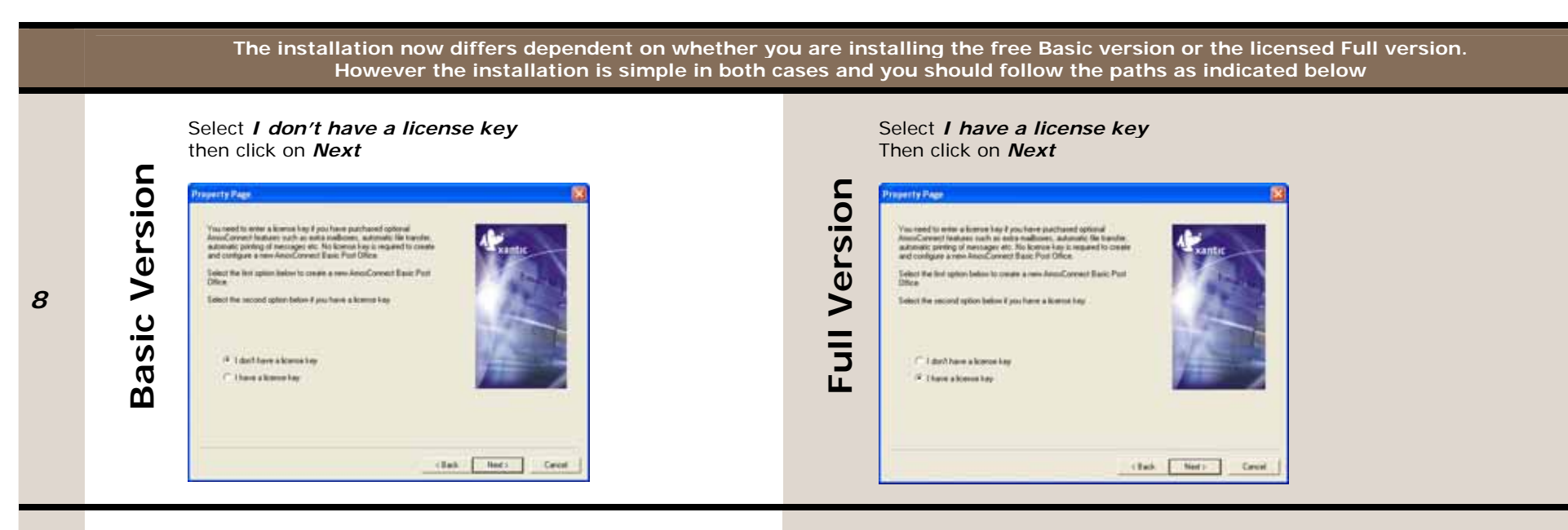

You should insert the details given – most are optional, but you must enter the details for **Your position** and **Ship name** 

9

#### The wizard will now start that will create a new post office

#### Click on Next

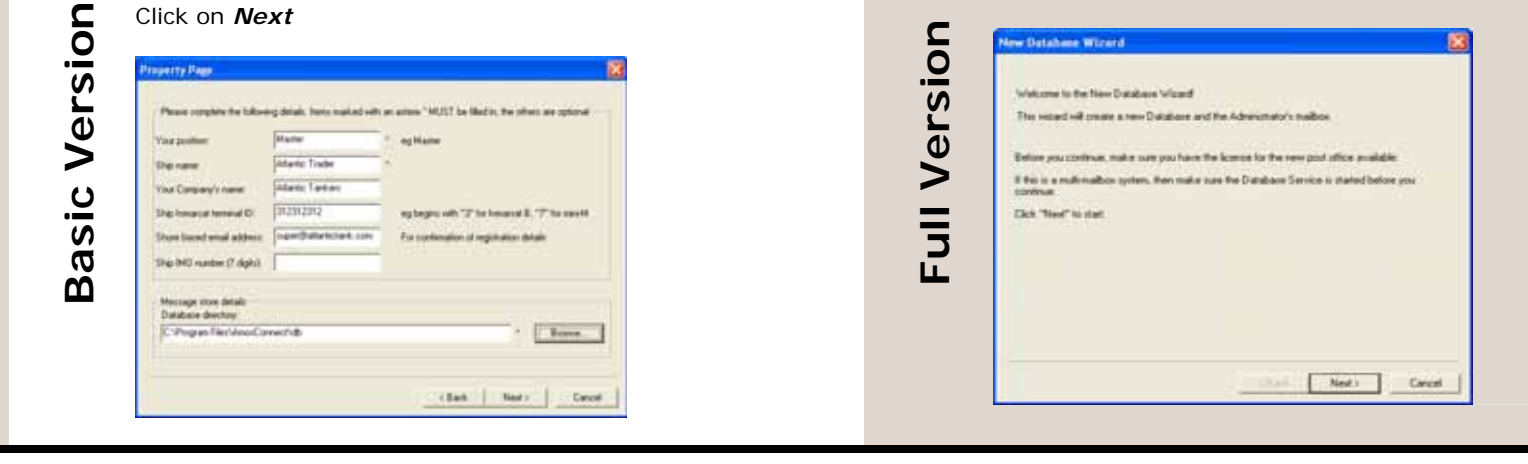

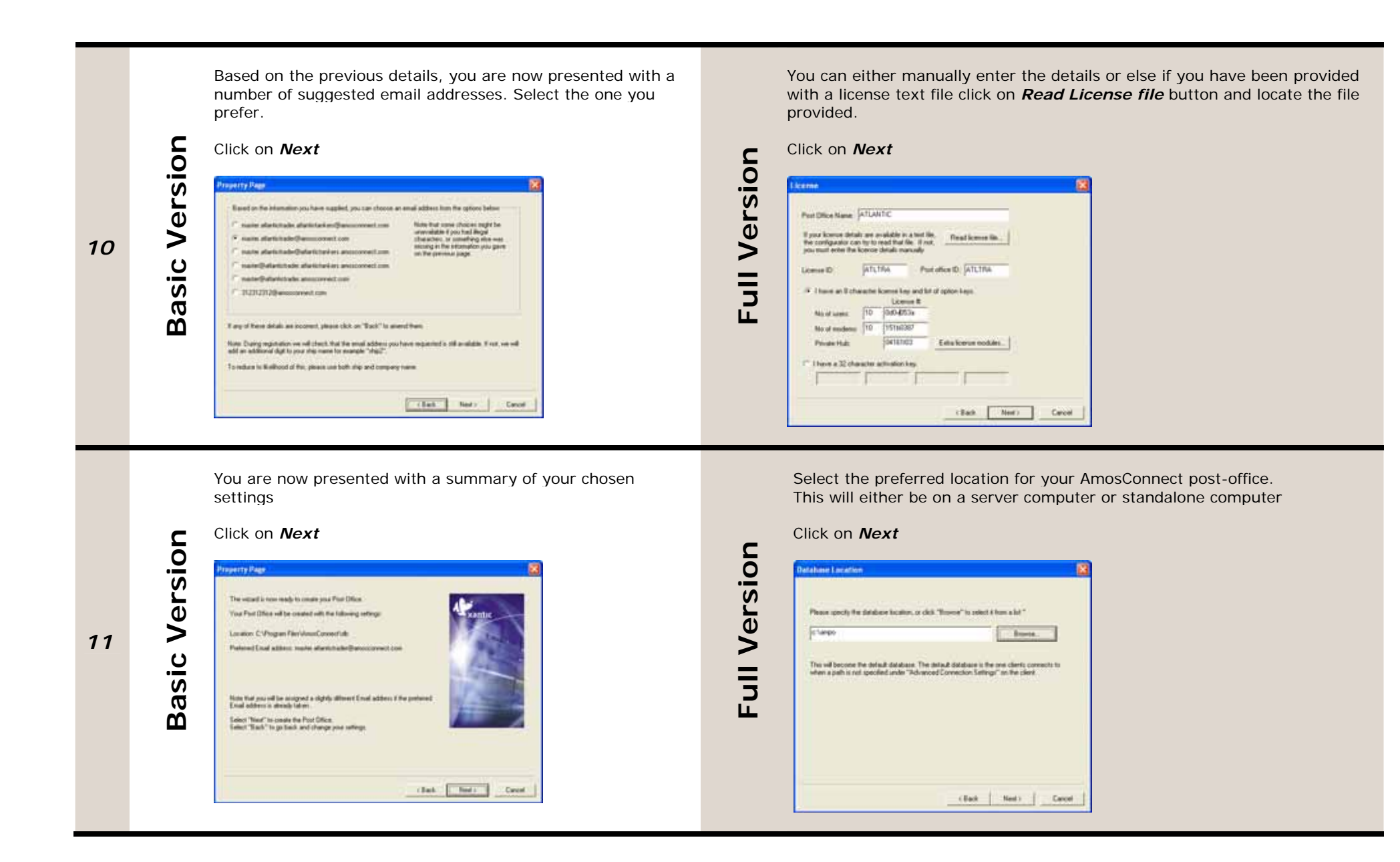

|    |               | As you do not have a full license, only the default license details will be used.                                                                                                    |              | You now n<br>mailbox                                                                                                    |
|----|---------------|----------------------------------------------------------------------------------------------------|--------------|----------------------------------------------------------------------------------------------------|
| 12 | Basic Version | CICICK ON COK             Amodeonneet       Image: Compare the incomplete license details.         The following required fields were not found:       Image: Compare the Compare the Compare the Image: Compare the Compare the | Full Version | Cathering and Cathering and Ca |

You now need to create the first mailbox – normally an Administrator mailbox

| You now have to specify the first malbox on t     | for lyrites      |
|---------------------------------------------------|------------------|
| On a multi-user system. Here is usually the activ | entidos. "Adren" |
| On single-som systems, this will be the user of   | xda              |
|                                                   |                  |
| Club "Next" to continue                           |                  |
|                                                   |                  |
|                                                   |                  |
|                                                   |                  |
|                                                   |                  |
|                                                   |                  |
|                                                   | clash Ned Card   |

This is the Administrator mailbox – you may add other mailboxes for other members of crew (eg Master, Chief Officer, Chief Engineer, ETO, etc)

Once you have created the required mailboxes, click on Next

| Habor D             | ACHIN              |   |   |
|---------------------|--------------------|---|---|
| Hallor Name         | Abrevitato         |   |   |
| FreeLee             | Anics Adhesistance |   | - |
| Wolgag              | Everyone           | • |   |
| Internet Address    | 1                  |   |   |
| Delault sprig after | dan                |   |   |
| Max message sam     | 10                 |   |   |
|                     |                    |   |   |
|                     |                    |   |   |
|                     |                    |   |   |
|                     |                    |   |   |

Clicking on *Next* will now create the database Then click on *Finish* to complete the wizard

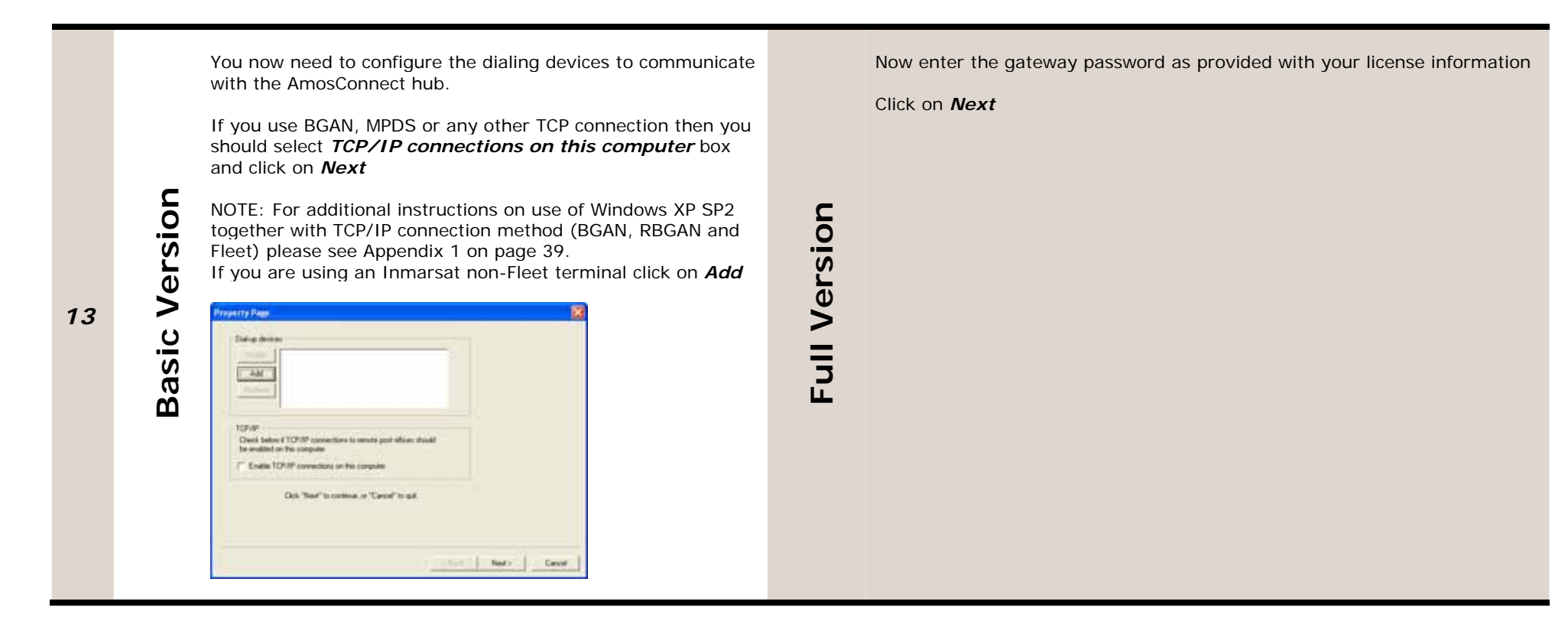

If you are not using Inmarsat Fleet then the installation continues

| Add New   | Modem Device    |                   |
|-----------|-----------------|-------------------|
|           | Use AM device   | C Use TAPI device |
| Modem:    | AMOS SatCom Mir | ii-M 💌            |
| Device:   | COM1 -          | ]                 |
| Computer: | OCEAN1          | Browse 🔽 Loca     |
|           | ОК              | Cancel            |

Select the **Use AM device** and select your satcom terminal from the list. If it is not listed, you should select to use the **TAPI device** refer to Appendix xxx for instructions on how to configure this device if required.

Select *Device* as the communications port on the rear of your computer that is connected to the Inmarsat terminal – normally COM1

Then click on **OK** 

You now need to configure the dialing devices to communicate with the AmosConnect hub.

If you use BGAN, MPDS or any other TCP connection then you should select *TCP/IP connections on this computer* box and click on *Next* NOTE: For additional instructions on use of Windows XP SP2 together with TCP/IP connection method (BGAN, RBGAN and Fleet) please see Appendix 1.

If you are using an Inmarsat non-Fleet terminal click on Add

| Adt                                                                 |                                 |  |
|---------------------------------------------------------------------|---------------------------------|--|
|                                                                     |                                 |  |
| 10/49                                                               |                                 |  |
| Disch belos # TDP/IP connections to<br>be enabled on theil computer | s resulte prist afficies alread |  |
| For Evel R 10P3P sevenchare on the                                  | Contraction (Contraction)       |  |
| Och "Next" to control                                               | e.o.Cevel to gal                |  |
|                                                                     |                                 |  |

Full Version

14

**Basic Version** 

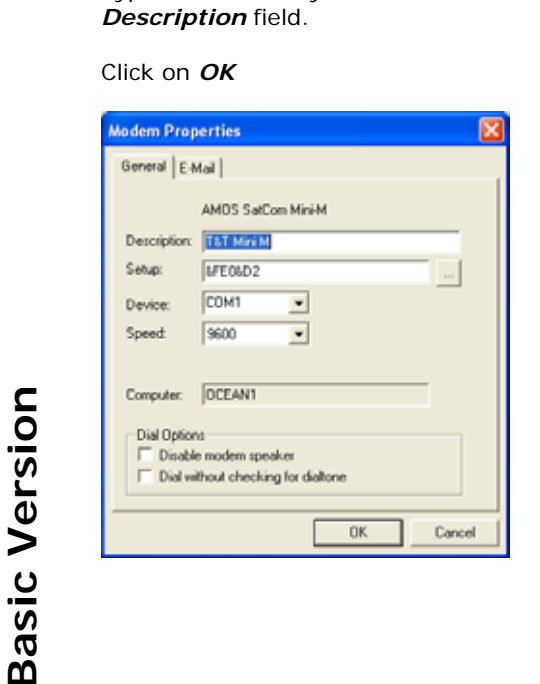

Type the name of your Inmarsat terminal in the

If you are not using Inmarsat Fleet then the installation continues

| Add New   | Nodem Device 🛛 🛛 🔀                  |
|-----------|-------------------------------------|
|           | Use AM device     O Use TAPI device |
| Modem:    | AMOS SatCom Mini-M                  |
| Device:   | COM1 -                              |
| Computer: | OCEAN1 Browse 🔽 Local               |
|           | OK Cancel                           |

Select the Use AM device and select your satcom terminal from the list.

If it is not listed, you should select to use the *TAPI device* refer to Appendix

xxx for instructions on how to configure this device if required. Select *Device* as the communications port on the rear of your computer that is connected to the Inmarsat terminal – normally COM1

Then click on **OK** 

Full Version

Type the name of your Inmarsat terminal in the *Description* field. Click on *OK* 

| Modem Prop                                     | perties                                                       | X |
|------------------------------------------------|---------------------------------------------------------------|---|
| General E-M                                    | Mail                                                          |   |
|                                                | AMDS SatCom Mini-M                                            |   |
| Description                                    | T&T MINIM                                                     |   |
| Setup:                                         | 1/FE08/D2                                                     |   |
| Device:                                        | COM1 •                                                        |   |
| General E-Mail AMOS SatCom Mini-M Description: |                                                               |   |
| Computer:                                      | OCEAN1<br>te<br>e modem speaker<br>thout checking for diatone |   |
|                                                | OK Cance                                                      | 4 |

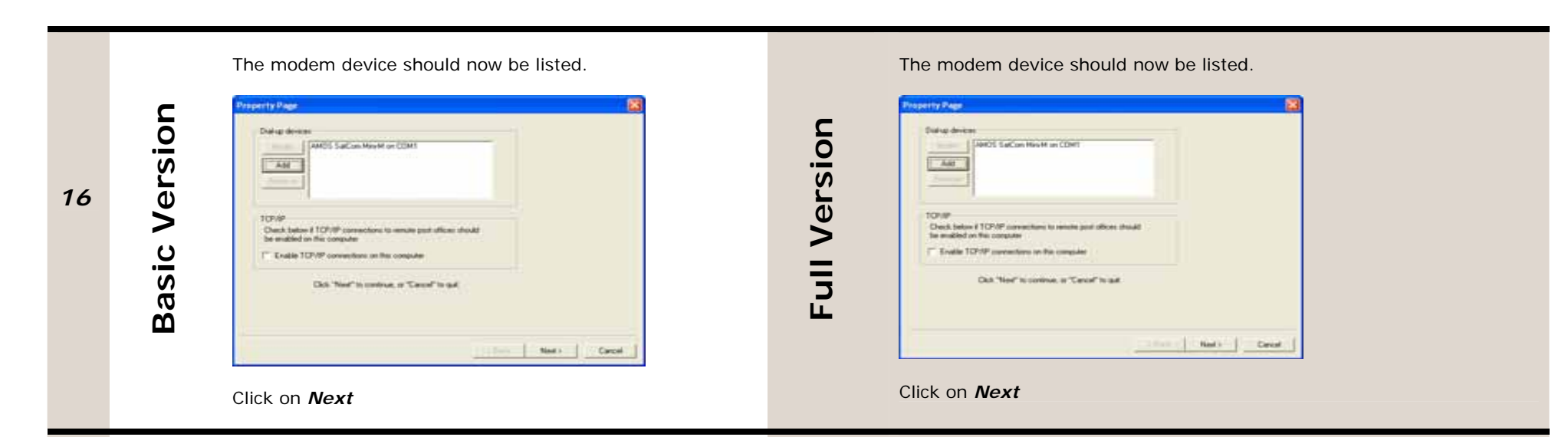

You will now be prompted that the configuration has been completed.

Click on *Finish* to complete the wizard.

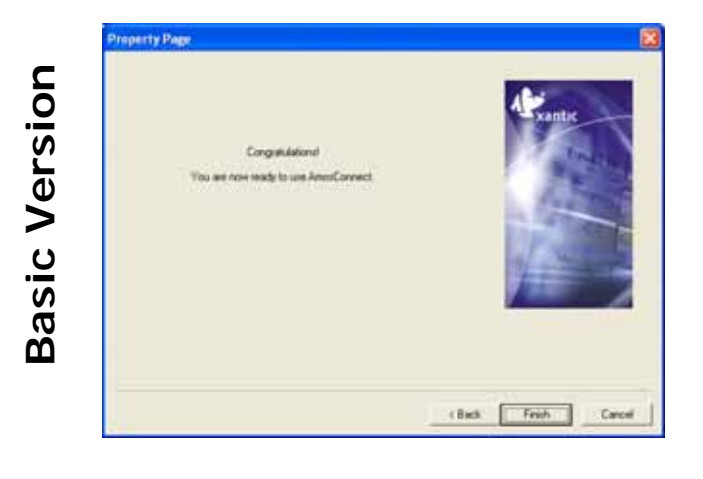

17

Property Page CorgetAdional Too are now made to same AmonCorrenct.

You will now be prompted that the configuration has been completed. Click on *Finish* to complete the wizard. You will now receive a notification of arrival of a new mail. Click on  $\pmb{OK}$ 

| AmosConne | ect notify            | × |
|-----------|-----------------------|---|
| (į)       | New mail has arrived! |   |
|           | OK                    |   |

**Basic Version** 

The AmosConnect program will now start

| File Edit Plessage Ranche                                                                                                    | Toole Se | na 🔛 | sine re      | ¢.)       |     |           |   |         |     |           | - 7           | ×    |
|----------------------------------------------------------------------------------------------------|----------|------|--------------|-----------|-----|-----------|---|---------|-----|-----------|---------------|------|
| 0 0 0 0                                                                                                    | 2        | B    | 10<br>Deleta | Address   | Ped | 2.        | 8 |         |     |           |               |      |
| E frivate                                                                                                    | Ast      | 164  |              |           | 5.0 | ext.      |   |         | 504 | Nessage   | + Dete        |      |
| C Section<br>C Section<br>C Section |          |      |              | arred.com |     | come to A |   |         |     | 1         | 11/19/2004-22 | :::: |
|                                                                                                    | c        |      |              |           |     |           |   |         |     |           | -             |      |
| eatr -                                                                                                    |          |      |              |           |     |           |   | Heriage |     | 11/09/200 | n 11:49 +0120 |      |

Double click on the new email to open and read it – it will explain the registration process.

You may print this out and refer to it, or else continue as below

You will now need to make several calls into the AmosConnect hub to activate your account. You will do this via either *Dial Up* or *TCP*.

You may now start the AmosConnect program and test the communications link with the AmosConnect hub

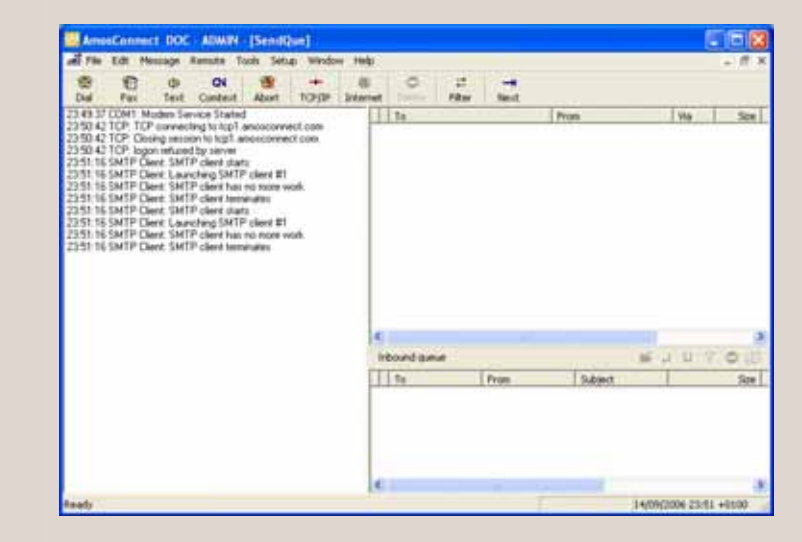

You will do this via either *Dial Up* or *TCP*. TCP is used with MPDS and R-BGAN services. Dial-up is used with all other Inmarsat services and Iridium.

#### To make a Dial-up connection

To make a Dial-up connection click on the **Next** button

ull Version

ш

TCP is used with MPDS and R-BGAN services. Dial-up is used with all other Inmarsat services and Iridium.

#### To make a Dial-up connection

To make a Dial-up connection click on the **Next** button

| t<br>er | 🧖<br>Help            | →<br>Next |  |  |  |  |  |  |
|---------|----------------------|-----------|--|--|--|--|--|--|
| oject   |                      |           |  |  |  |  |  |  |
| lcom    | lcome to AmosConnect |           |  |  |  |  |  |  |

You will now see a screen that offers various dial up options

| 📥 File    | e Edit     | Message     | Remote         | Tools     | Setup | Window | Help |
|-----------|------------|-------------|----------------|-----------|-------|--------|------|
| 🛞<br>Dial | 🛞<br>Abort | +<br>TCP/IP | <b>D</b> elete | →<br>Next |       |        |      |
| 23:11:0   | 14 COM1    | : Modem S   | ervice Sta     | rted      |       |        | То   |

Click on the Dial button

You will now see a screen that offers various dial up options

| 📥 Fi   | le Edit | Message   | Remote      | Tools    | Setup | Window | Help |
|--------|---------|-----------|-------------|----------|-------|--------|------|
| 1      | 3       |           | 0           | <b>→</b> |       |        |      |
| Dial   | Abort   | TCP/IP    | Delete      | Next     |       |        |      |
| 23:11: | 04 COM1 | : Modem S | iervice Sta | rted     |       |        | То   |

### Click on the Dial button

| Dial Remote   | Post Office                      |    |      |
|---------------|----------------------------------|----|------|
| General Filts | er Redial                        |    |      |
| Device:       | Mini-M on COM1                   | •  |      |
| Remote PD:    | Amos Connect hub [AMOS]          | ¥  |      |
| Phone:        | AmosConnect short access code 65 | ٠  |      |
| Dial Using:   | Inmarsat Terminal                | •  |      |
|               |                                  |    |      |
|               |                                  |    |      |
|               |                                  |    |      |
|               |                                  |    |      |
|               |                                  |    |      |
|               |                                  |    |      |
|               |                                  |    |      |
|               | Connect                          | Ca | ncel |

This dialog contains four list boxes which you should check are correct:

- **Device** should show your satellite terminal/modem
- Remote PO shows AmosConnect Hub
- ▶ Phone shows AmosConnect access code 65
- **Dial using** shows Inmarsat terminal

If your terminal requires a character sequence in front of the phone number,

e.g. a security code, then click on the right side button

| Dial Remote   | Post Office                      |        |
|---------------|----------------------------------|--------|
| General Filte | r Redial                         |        |
| Device:       | Mini-M on COM1                   | •      |
| Remote PD:    | Amos Connect hub [AMOS]          | •      |
| Phone:        | AmosConnect short access code 65 | •      |
| Dial Using:   | Inmarsat Terminal                | • •    |
|               |                                  |        |
|               |                                  |        |
|               |                                  |        |
|               |                                  |        |
|               |                                  |        |
|               |                                  |        |
|               |                                  |        |
|               | Connect                          | Cancel |

This dialog contains four list boxes which you should check are correct:

- **Device** should show your satellite terminal/modem
- Remote PO shows AmosConnect Hub
- Phone shows AmosConnect access code 65
- **Dial using** shows Inmarsat terminal

If your terminal requires a character sequence in front of the phone number, e.g. a security code, then click on the right

side button Dial Using:

Inmarsat Terminal

|  | r 1 | _ |
|--|-----|---|
|  |     |   |
|  |     |   |
|  |     |   |

Enter that sequence in the Location Prefix field Then click on *Apply*, then *Close* 

Dial Using: Inmarsat Terminal

• ...

Enter that sequence in the Location Prefix field Then click on *Apply*, then *Close* 

| Dialing Properties 🛛 🔀     |
|----------------------------|
| Location                   |
| Inmarsat Terminal  New New |
| Remove                     |
| Settings                   |
| Location Prefix            |
| International Prefix       |
| Country Code:              |
| Area Code:                 |
| Suffix II                  |
|                            |
|                            |
|                            |
| Apply Close                |

Now if all the settings are correct, press the Connect button

# To make a TCP connection

To make a Dial-up connection click on the **Next** button

| Ż     | ?          | <b>→</b> |
|-------|------------|----------|
| er    | Help       | Next     |
| oject |            |          |
| lcom  | ie to Amos | sConnect |

You will now see a screen that offers various dial up options

| Inmarsat Terminal    |   | • | New |
|----------------------|---|---|-----|
| Settings             |   |   |     |
| Location Prefix      |   |   |     |
| International Prefix |   |   |     |
| Country Code:        |   |   |     |
| Area Code:           |   |   |     |
| Suffix               | = |   |     |
|                      |   |   |     |

Now if all the settings are correct, press the Connect button

## To make a TCP connection

To make a Dial-up connection click on the Next button

| ż     | ?                    | <b>→</b> |  |  |  |  |  |  |
|-------|----------------------|----------|--|--|--|--|--|--|
| er    | Help                 | Next     |  |  |  |  |  |  |
| oject |                      |          |  |  |  |  |  |  |
| lcom  | lcome to AmosConnect |          |  |  |  |  |  |  |

You will now see a screen that offers various dial up options

| 📥 File                               | Edit  | Message | Remote  | Tools       | Setup | Window | Help |
|--------------------------------------|-------|---------|---------|-------------|-------|--------|------|
| 8                                    | 8     | +       | 0       | <del></del> |       |        |      |
| Dial 4                               | Abort | TCP/IP  | Delete  | Next        |       |        |      |
| 23:11:04 COM1: Modem Service Started |       |         |         |             |       |        |      |
| Click c                              | on th | e TCP/  | IP buti | ton         |       |        |      |

| 💒 File Edit    | Message   | Remote     | Tools | Setup | Window | Help |
|----------------|-----------|------------|-------|-------|--------|------|
| T 🕲            | +         | •          | →     |       |        |      |
| Dial Abort     | TCP/IP    | Delete     | Next  |       |        |      |
| 23:11:04 COM1: | : Modem S | ervice Sta | rted  |       |        | То   |

# Click on the TCP/IP button

| send to TCP/IP Host 🛛 🔀      |                         |   |  |  |  |  |  |  |  |
|------------------------------|-------------------------|---|--|--|--|--|--|--|--|
| Send to TCP/IP Host   Filter |                         |   |  |  |  |  |  |  |  |
| Remote PO:                   | Amos Connect hub (AMOS) |   |  |  |  |  |  |  |  |
| Dialup networking            |                         |   |  |  |  |  |  |  |  |
| Diat                         | [Do not dial.]          |   |  |  |  |  |  |  |  |
| F Hangup when finished       |                         |   |  |  |  |  |  |  |  |
|                              |                         |   |  |  |  |  |  |  |  |
|                              |                         |   |  |  |  |  |  |  |  |
|                              |                         |   |  |  |  |  |  |  |  |
|                              |                         |   |  |  |  |  |  |  |  |
|                              |                         |   |  |  |  |  |  |  |  |
|                              |                         |   |  |  |  |  |  |  |  |
|                              |                         |   |  |  |  |  |  |  |  |
|                              |                         |   |  |  |  |  |  |  |  |
|                              | OK Cancel               | ī |  |  |  |  |  |  |  |
|                              |                         | _ |  |  |  |  |  |  |  |

This dialog contains two list boxes,

- Remote PO shows AmosConnect Hub
- Dial shows the Dial Up Networking phone book entries.

Select the Dial Up Networking phone book entry for your MPDS connection.

If your MPDS connection is already active, or you are using R-BGAN, select "Do not dial".

Now if all the settings are correct, press the *Connect* button In either case, after the connection has been initialized you will then connect to the AmosConnect hub.

Your account has now been activated which allows you to send and receive email to or from the any internet user up to a maximum size of 1Mb per email.

| nd to TCP    | 'IP Host              | 6         |
|--------------|-----------------------|-----------|
| Send to TCP/ | IP Host   Filter      |           |
| Remote PO:   | Amos Connect hub (AMC | )sj 💌     |
| Dialup netw  | orking                | _         |
| Diat         | [Do not dial.]        |           |
| E Bangup     | when finished.        |           |
|              |                       |           |
|              |                       |           |
|              |                       |           |
|              |                       |           |
|              |                       |           |
|              |                       |           |
|              |                       |           |
|              |                       |           |
|              |                       |           |
|              |                       | OK Cancel |

This dialog contains two list boxes,

- Remote PO shows AmosConnect Hub
- **Dial** shows the Dial Up Networking phone book entries.

Select the Dial Up Networking phone book entry for your MPDS connection.

If your MPDS connection is already active, or you are using R-BGAN,

select "Do not dial".

Now if all the settings are correct, press the *Connect* button In either case, after the connection has been initialized you will then connect to the AmosConnect hub.

After about 30 seconds you will see the number at the top of your screen change from **ANON1** to a number beginning **AO**####

| 🞯 AmosConnect A09133 - ADMIN - [SendQue] |       |         |        |              |       |        |      |  |  |  |
|------------------------------------------|-------|---------|--------|--------------|-------|--------|------|--|--|--|
| 📥 File                                   | Edit  | Message | Remote | Tools        | Setup | Window | Help |  |  |  |
| -                                        | 3     | +       | •      | <del>~</del> |       |        |      |  |  |  |
| Dial                                     | Abort | TCP/IP  | Delete | Next         |       |        |      |  |  |  |

You may change this general limit, and also add specific size limits to email originators by visiting our website and log on to your account at <a href="http://www.stratosglobal.com/amosconnect">http://www.stratosglobal.com/amosconnect</a>

From this web page you should select the option: *Enter my AmosConnect account* 

Your login details will have been provided in the last email, which you should keep safely.

If you do not have internet web access from your location, send a copy of this email to your office administrator who can login on your behalf.

This completes the installation process for a Full user account.

Please now refer to the **AmosConnect User Guide** to allow you to make use of the features available.

This means that you have successfully registered you account and we are checking that the email address you requested is available. This should take about 5 minutes.

After 5 minutes, make a second connection in the same way as above.

You will then receive an email which contains the email address you have been assigned.

Your account has now been activated which allows you to send and receive email to or from the any internet user up to a maximum size of 1Mb per email.

You may change this general limit, and also add specific size limits to email originators by visiting our website and log on to your account at

http://www.stratosglobal.com/amosconnect

From this web page you should select the option: *Enter my AmosConnect account* 

Your login details will have been provided in the last email, which you should keep safely

If you do not have internet web access from your location, send a copy of this email to your office administrator who can login on your behalf.

This completes the installation process for a Basic user account.

Please now refer to the **AmosConnect User Guide** to allow you to make use of the features available.